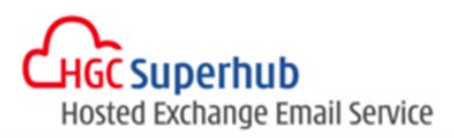

# HGC SUPERHUB HOSTED EXCHANGE SMART PANEL 2013 USER GUIDE

V2015.12

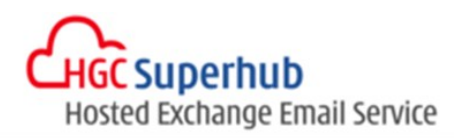

# **Table of Contents**

| 1. | Logi | in to S | Smart Panel 2013     | 2  |
|----|------|---------|----------------------|----|
| 2. | Cus  | tome    | r Information        | 3  |
| 2  | 2.1  | Com     | pany Information     | 3  |
| 2  | 2.2  | User    | r Setup              | 3  |
| 2  | 2.3  | User    | r Mailbox            | 4  |
|    | 2.3. | 1       | Profile              | 5  |
|    | 2.3. | 2       | Reset Password       | 5  |
|    | 2.3. | 3       | Email Address        | 5  |
|    | 2.3. | 4       | Quota                | 6  |
|    | 2.3. | 5       | Delivery Option      | 6  |
|    | 2.3. | 6       | Spam                 | 8  |
|    | 2.3. | 7       | Advanced Settings    | 8  |
|    | 2.3. | 8       | Delete Mailbox       | 9  |
| 2  | 2.4  | Usag    | ge Report            | 9  |
| 2  | 2.5  | Dom     | nain Name            | 9  |
| 2  | 2.6  | Dist    | ribution List        |    |
|    | 2.6. | 1       | Distribution Group   |    |
|    | 2.6. | 2       | Delivery Restriction |    |
|    | 2.6. | 3       | Advanced             |    |
| 3. | Con  | itact L | ist                  |    |
| 4. | Con  | npany   | / Disclaimer         |    |
| 5. | Bate | ch Pro  | ovisioning           |    |
| 6. | Acti | ivity L | og                   | 14 |
| 7. | Exp  | ort us  | ser list             |    |
| 8. | Get  | Help    | and Support          | 15 |

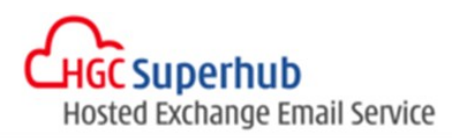

## 1. Login to Smart Panel 2013

Go to http://cp.hgcbizmail13.com, type your username and password and click "Log In"

| GH H  | GC Superhub<br>osted Exchange Email S | Service |
|-------|---------------------------------------|---------|
| Smart | Panel for Exchan                      | ge 2013 |
|       | User ID<br>Password                   |         |
|       | Log in                                |         |
|       | 🚜 HGC                                 |         |

Note: The Smart Panel 2013 is designed to work with multiple browser versions but we can only guarantee it works perfectly on below browsers:

- Internet Explorer 11
- Chrome ver. 47.0.2526
- Firefox is not supported.

You will see page below after login.

| Hosted Exchange Email Service |          |              |          |                                       |            |                         | User | Settings    | ? Help   |
|-------------------------------|----------|--------------|----------|---------------------------------------|------------|-------------------------|------|-------------|----------|
| Customer Information          | User N   | /lailbox     |          |                                       |            |                         |      |             |          |
| L User Setup                  | •        |              | Contra T |                                       |            |                         |      |             |          |
| User Mailbox                  | <b>U</b> |              | Enterio  |                                       | N V V 7    |                         |      | «           | 1 »      |
| Usage Report                  | All      | CDEFGHIJ     | KLMI     | I I I I I I I I I I I I I I I I I I I | W X T Z    |                         |      |             |          |
| 段<br>Domain Name              | Role     | User Account | \$       | Display Name                          | Quota (GB) | Archive Storage<br>(GB) | марі | Active Sync | Status 🔶 |
| -                             |          |              |          |                                       | 10         | 0                       | Y    | Y           | Y        |
| Distribution List             |          |              |          |                                       | 10         | 0                       | Y    | Y           | Y        |
| E Contact List                | А        |              |          |                                       | 10         | 0                       | Y    | Y           | Y        |
| Company Disclaimer            | А        |              |          |                                       | 10         | 0                       | Y    | Y           | Y        |
|                               | А        |              |          |                                       | 10         | 0                       | Y    | Y           | N        |
| Batch Provisioning            | Α        |              |          |                                       | 10         | 0                       | Y    | Y           | Y        |
| Activity Log                  | А        |              |          |                                       | 10         | 0                       | Y    | Y           | Y        |

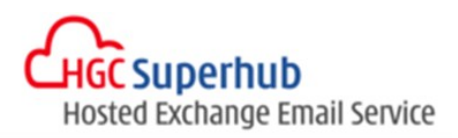

# 2. Customer Information

#### 2.1 Company Information

This page will display the circuit number for your company. Only designated admin users are granted access to this Smart Panel 2013.

| Company Information | n             |       |                |      |
|---------------------|---------------|-------|----------------|------|
| Company Name        |               |       |                |      |
| Company Address     |               |       |                |      |
| Enter Text          |               |       |                |      |
| Billing Address     |               |       |                |      |
| Enter Text          |               |       |                |      |
|                     |               |       |                |      |
|                     |               |       |                |      |
|                     |               |       |                |      |
| Contact Name        | Email Address | Title | Business Phone | Role |
| No record found     |               |       |                |      |

#### 2.2 User Setup

User may create standard mailbox setting (storage size and features) for new users to be created in the smart panel.

The entire features are as follow (On = Enable, OFF = Disable):

- a. MAPI: For user using Outlook or Entourage client to sync calendar, personal contact, messages with the server.
- b. ActiveSync: For mobile user using mobile device(s) to sync calendar, personal contacts, messages with the server.
- c. OWA: Outlook Web Access, able to access email using any bowser.
- d. POP3: Enable the server to fetch email from external, 3<sup>rd</sup> party, POP3 server on a per-user/per-account basis.
- e. IMAP4: Allow an e-mail client to access e-mail on a remote mail server.
- f. Hide from Address Book: Hide the user account from global address list.
- g. SCL Threshold of Junk Message: Anti Spam filter rating of specified value will be considered junk mail (details please refer to session 2.4)
- h. SCL Threshold of Reject Message: Anti Spam filter rating of specified value will drop the message (details please refer to session 2.4).

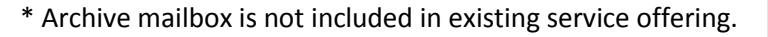

| Jser Setup                           |    |     |
|--------------------------------------|----|-----|
| Mailbox Storage (GB)                 | 10 |     |
| Achive Mailbox Storage (GB)          | 0  |     |
| MAPI                                 | ON |     |
| ActiveSync                           | ON |     |
| OWA                                  | ON |     |
| POP3                                 | ON |     |
| IMAP4                                | ON |     |
| Archive                              |    | OFF |
| Hide From Address Book               |    | OFF |
| SCL Threshold of Junk Message (0-9)  | 7  |     |
| SCL Threshold of Reject Message(0-9) | 8  |     |

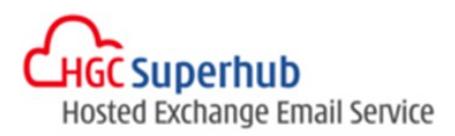

#### 2.3 User Mailbox

Display all users and subscription summary.

| Customer Information User Malibox |        |                    |             |              |            |                 |      |            |          |  |
|-----------------------------------|--------|--------------------|-------------|--------------|------------|-----------------|------|------------|----------|--|
| L User Setup                      | •      |                    |             |              |            |                 |      |            | æ        |  |
| User Mailbox                      |        |                    |             |              |            |                 |      | ĸ          | « 1 »    |  |
| Usage Report                      | All    |                    | A           |              |            | Archive Storage |      | A          |          |  |
| Domain Name                       | Role   | User Account       | v           | Display Name | Quota (GB) | (GB) 🔍          | MAPI | ActiveSync | Status 🛡 |  |
| -                                 |        | demo111@demo13.hgc | bizmail.com | Demo111      | 10         | 0               | Y    | Y          | Y        |  |
| Distribution List                 |        | Profile            | izmail.com  | superhub     | 10         | 0               | Y    | Y          | Y        |  |
| Contact List                      | A      | Email Address      | ail.com     | User 1       | 10         | 0               | Y    | Y          | Y        |  |
| Company Disclaimer                | A      | Quota              | ail.com     | User 2       | 10         | 0               | Y    | Y          | Y        |  |
|                                   | A      | Delivery Option >  | ail.com     | User 3       | 10         | 0               | Y    | Y          | Ν        |  |
| Batch Provisioning                | ning A | Advanced           | ail.com     | User 4       | 10         | 0               | Y    | Y          | Y        |  |
| Activity Log                      | А      | Delete Mailbox     | ail.com     | User 5       | 10         | 0               | Y    | Y          | Y        |  |
|                                   |        |                    |             |              |            |                 |      |            |          |  |

Role: Admin users will be marked with an "A"

User Account: Email address created

Display Name: Name displayed for the mailbox

Quota (GB): Storage Quota

Archive Storage (GB): Archive mailbox is not included in existing service offering.

MAPI/ ActiveSync: Y = Enable, N = Disable

Status: Y = Normal, N = Suspended

Left click on User Account and you can find below options:

- a) Profile: User Profile setting
- b) Reset Password: Password reset
- c) Email Address: Alias setting
- d) Quota: Storage quota
- e) Delivery Option: email send/ receive options
- f) Spam: Spam Confidence Level (SCL) setting
- g) Advanced: Advanced setting
- h) Delete Mailbox: Delete the selected mailbox

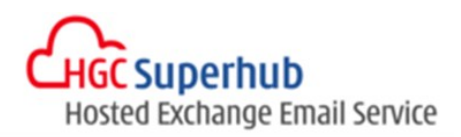

#### 2.3.1 Profile

#### You can edit user information in this page.

User Profile - asfas@bbb.bom

| First Name          | Company               | Country        |  |
|---------------------|-----------------------|----------------|--|
| 100000              |                       | Enter Text     |  |
| Last Name           | Department            | State          |  |
|                     | IT                    | Enter Text     |  |
| Display Name        | Job Title             | City           |  |
|                     | IT Engr               | Enter Text     |  |
| Phone Number (Home) | Phone Number (Office) | Street         |  |
| Enter Text          | Enter Text            | Enter Text     |  |
| Mobile Number       | Fax Number            | Account Status |  |
| Enter Text          | Enter Text            | Normal         |  |
| Alias               | Office Location       |                |  |
|                     | Enter Text            |                |  |

Cancel

Save

#### \* Account status: Normal / Suspended

#### 2.3.2 Reset Password

| Reset Password - | om                                                | × |
|------------------|---------------------------------------------------|---|
| New Password     | Password must contain the following requirements: |   |
| Enter Text       | 1. Minumum 8 characters                           |   |
| Confirm Password | 3. Lowercase                                      |   |
| Enter Text       | 4. Number or symbol                               |   |

#### 2.3.3 Email Address

You can modify the email address of a selected user by adding alias to existing email address.

Save

Cancel

| Email Address - user1@demo13.hgcbizmail.com |                               |         |  |  |  |
|---------------------------------------------|-------------------------------|---------|--|--|--|
| UserID                                      | @ demo13.hgcbizmail.com - Add |         |  |  |  |
| Email (left click to delete)                |                               | Туре    |  |  |  |
| alias@demo13.hgcbizmail.com                 | n                             | Alias   |  |  |  |
| user1@demo13.hgcbizmail.co                  | m                             | Primary |  |  |  |

Alias is an alternative email address to the primary one. You can set up alias with various user names and domain names (if applicable).

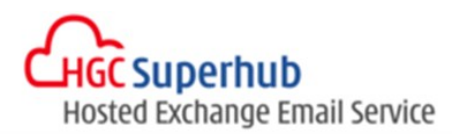

#### 2.3.4 Quota

You can modify the quota limit(s) of a selected user.

| Mailbox Quota                 |        |        | *   |
|-------------------------------|--------|--------|-----|
| Actual Usage:                 |        | c      |     |
| Quota                         | 10     | GB     |     |
| Issue Warning Quota           | 9      | GB     |     |
| Max Quota to Receive Email    | 10.024 | GB     |     |
| Max Size of Sending Message   | 20     | мв     |     |
| Max Size of Receiving Message | 20     | MB     |     |
| Recipient Limits              | 50     |        |     |
|                               |        |        |     |
| Archiving Quota               |        |        | ^   |
|                               |        |        |     |
|                               |        | Cancel | ave |

\* Archive mailbox is not included in existing service offering.

#### 2.3.5 Delivery Option

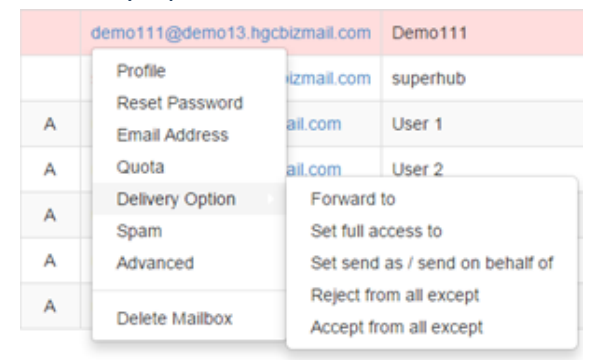

Forward to - You can setup a forwarding rule to forward message to specific user(s) in Address List. All new emails from om will be forwarded to:

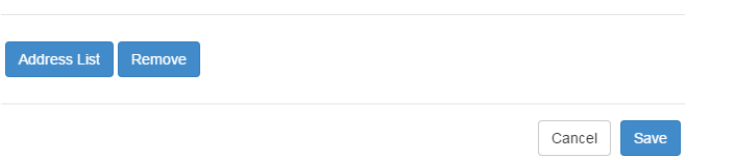

Note: When auto forwarding is enabled, the recipient may receive duplicated emails if the sender is using our service.

Set full access to - You can add permission of full control access to specific user(s) on your Address List.

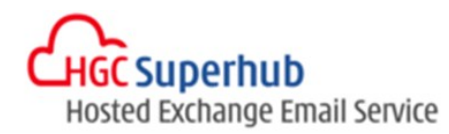

| m - set full control permission | ×           |
|---------------------------------|-------------|
| Address List                    |             |
| Email                           |             |
| No record found.                |             |
|                                 |             |
|                                 | Cancel Save |

This permission allows a delegate to open a user's mailbox and access the contents of the mailbox. However, assigning the Full Access permission doesn't allow the delegate to send mail from the mailbox. You have to assign the delegate the Send As or the Send on Behalf permission to send mail. If you assign the Full Access permission to access a mailbox that is hidden from address lists, the delegate won't be able to open the mailbox.

Set send as/ send on behalf of - You can add permission of send as/ send on behalf for specific user(s) on your address list.

| demo111@demo13.hgcbizmail.com - set send as / send on behalf of |                                     |      |  |  |  |  |
|-----------------------------------------------------------------|-------------------------------------|------|--|--|--|--|
| Address List                                                    |                                     |      |  |  |  |  |
| Email                                                           | Туре                                |      |  |  |  |  |
| superhub@demo13.hgcbizmail.com                                  | Send As -                           |      |  |  |  |  |
|                                                                 | Send As<br>Send On Behalf<br>Cancel | Save |  |  |  |  |

Send As: This permission allows delegates to use the mailbox to send messages. After this permission is assigned to a delegate, any message that the delegate sends from the mailbox will appear to have been sent by the mailbox owner. However, this permission doesn't allow a delegate to sign in to the user's mailbox. It only allows users to open the mailbox. If this permission is assigned to a group, a message sent by the delegate will appear to have been sent by the group.

Send on Behalf: This permission also allows a delegate to use the mailbox to send messages. After this permission is assigned to a delegate, the From address in any message sent by the delegate indicates that the message was sent by the delegate on behalf of the mailbox owner. The Send on Behalf permission isn't available when configuring permissions for shared mailboxes.

Reject from all except: Block all emails except from the selected mailbox account or contact.

Accept from all except: Accept all email except from the selected mailbox account or contact. Applicable to internal email address only.

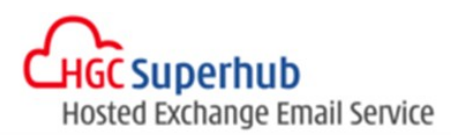

#### 2.3.6 Spam

You can move messages to junk-mail folder or even reject the message for selected user if the SCL value is greater than or equal to a special value.

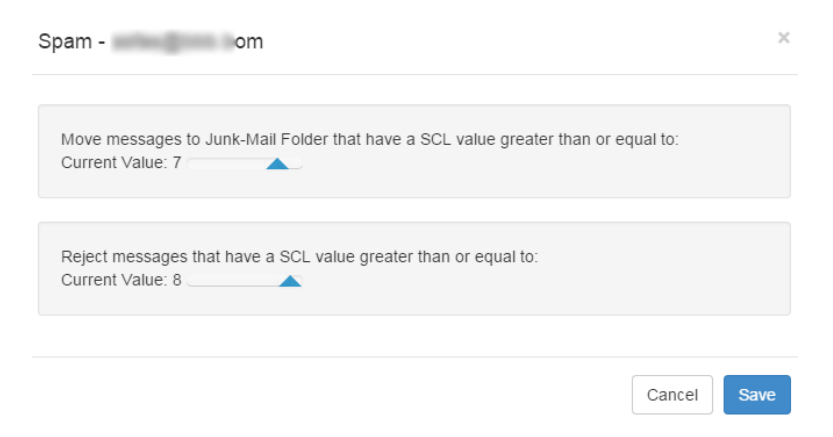

When an email message goes through spam filtering it is assigned a spam score. That score is mapped to an individual Spam Confidence Level (SCL) value and stamped in the X-header of the message. The higher the SCL, the more likely the message is a spam.

#### 2.3.7 Advanced Settings

You can suspend account by changing the Status and enable/disable features.

| Advanced Settings - om |    |     |  |        |      |
|------------------------|----|-----|--|--------|------|
| Status                 |    |     |  |        |      |
| IMAP                   | ON |     |  |        |      |
| Hide from Address Book | ON | OFF |  |        |      |
| MAPI                   |    | OFF |  |        |      |
| OWA                    | ON |     |  |        |      |
| ActiveSync             |    | OFF |  |        |      |
| POP                    | ON |     |  |        |      |
|                        |    |     |  |        |      |
|                        |    |     |  | Cancel | Save |
|                        |    |     |  |        |      |

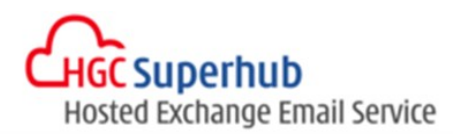

#### 2.3.8 Delete Mailbox

You can delete the selected mailbox.

| User Ma | ailbox          |    |              |  |            |                      |        |               |
|---------|-----------------|----|--------------|--|------------|----------------------|--------|---------------|
|         |                 |    |              |  |            |                      |        |               |
| Role 🔷  | User Account    | \$ | Display Name |  | Quota (GB) | Archive Storage (GB) | MAPI 🔶 | Active Sync 💧 |
| А       | bom             |    | sf           |  | 10         | 0                    | Ν      | Ν             |
|         | Profile         |    | aa           |  | 10         | 0                    | Υ      | Y             |
|         | Email Address   |    | exceed       |  | 10         | 0                    | Υ      | Y             |
|         | Quota           |    | montest      |  | 51         | 0                    | Υ      | Y             |
|         | Delivery Option |    | test         |  | 10         | 0                    | Υ      | Υ             |
|         | Advanced        |    | test 121     |  | 10         | 0                    | Υ      | Υ             |
|         | Delete Mailbox  |    | test4        |  | 10         | 0                    | Y      | Y             |
|         | test5@bbb.bom   |    | test5        |  | 10         | 0                    | Υ      | Y             |

#### 2.4 Usage Report

This page shows the usage status of the number of mailboxes, mailbox size and numbers of MAPI and ActiveSync enabled.

| Isage Report         |                  |  |  |  |
|----------------------|------------------|--|--|--|
| Item Name            | Usage            |  |  |  |
| Email                | 115 / 115        |  |  |  |
| Mailbox Size         | 2300 / 2300 (GB) |  |  |  |
| Archive Mailbox Size | 0 / 0 (GB)       |  |  |  |
| MAPI                 | 20 / 20          |  |  |  |
| ActiveSync           | 20 / 20          |  |  |  |
|                      |                  |  |  |  |

#### 2.5 Domain Name

Domain Name

You can set your default domain here. (For add-on domain name, please contact our support service.)

| Domain Name   | Domain Type   |  |  |  |  |  |  |
|---------------|---------------|--|--|--|--|--|--|
| .com          | Authoritative |  |  |  |  |  |  |
| bom (Default) | Authoritative |  |  |  |  |  |  |

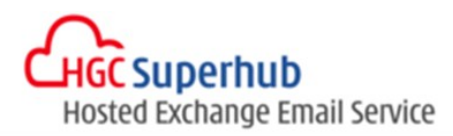

#### 2.6 Distribution List

You can create, delete and modify distribution group(s).

| Distribution List     |               |             |
|-----------------------|---------------|-------------|
| ⊕ 2 Search in table Q |               | « 1 »       |
| Display Name          | Email Address | Description |
| No record found.      |               |             |
|                       |               |             |

### 2.6.1 Distribution Group

#### Adding a new distribution group

|               | ip                  | ~ |
|---------------|---------------------|---|
| Display Name  |                     |   |
| testing 123   |                     |   |
| Email Address |                     |   |
| testing101    | @ superhub.com.hk - |   |
| Description   |                     |   |
| testing       |                     |   |
|               |                     |   |
|               |                     |   |
|               |                     |   |
|               |                     |   |
|               |                     |   |
|               |                     |   |
|               |                     |   |
|               |                     |   |
|               |                     |   |
|               |                     |   |
|               |                     |   |
|               |                     |   |
|               |                     |   |

#### Adding member(s) to distribution group.

|   | testing 123            |  |
|---|------------------------|--|
|   | Member List            |  |
| _ | Delivery Restriction ) |  |
|   | Advanced               |  |
|   | Delete                 |  |

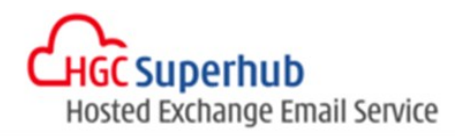

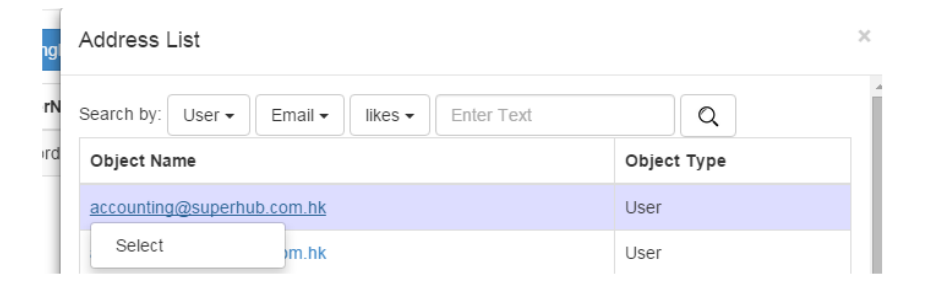

#### 2.6.2 Delivery Restriction

You can setup whitelist (*Reject from all except*) and blacklist (*Accept from all except*). You can also moderate a message when it is sent to the selected distribution group (Set approval).

Reject from all except: Block all emails except from the selected mailbox account or contact. Accept from all except: Accept all email except from the selected mailbox account or contact. Only can apply to internal email address.

| testing 123                         | SMTP:                  |
|-------------------------------------|------------------------|
| Member List<br>Delivery Restriction | Reject from all except |
| Advanced                            | Accept from all except |
| Delete                              | Set Approval           |

#### 2.6.3 Advanced

You can hide this selected distribution group from the address book.

| Advanced Option - SMTP:testing101@superhub.com.hk | ×   |
|---------------------------------------------------|-----|
| Hide from Address Book: OFF                       |     |
|                                                   |     |
|                                                   |     |
|                                                   |     |
|                                                   |     |
|                                                   |     |
|                                                   |     |
|                                                   |     |
|                                                   |     |
| Cancel                                            | ave |

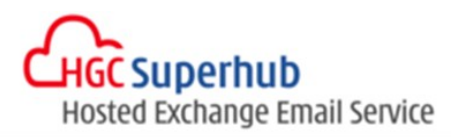

# 3. Contact List

You can create/delete email contacts that are not in your organization (e.g.: xxx@hotmail.com). This contact list is searchable for all mailbox users.

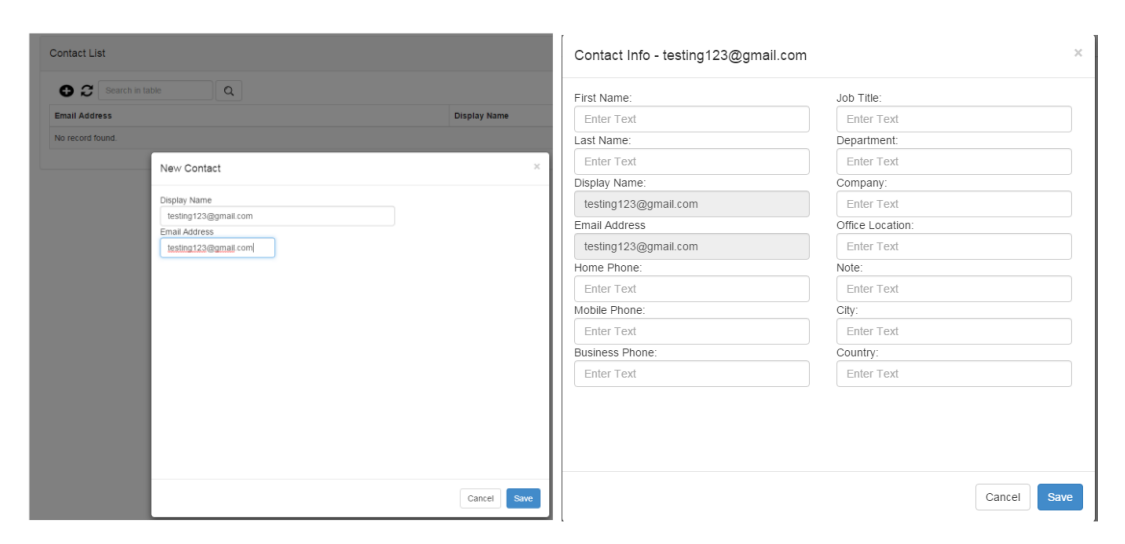

## 4. Company Disclaimer

Input the company disclaimer needed in the text box.

| Compan     | y Disclair   | ner |            |              |       |     |       |            |    |
|------------|--------------|-----|------------|--------------|-------|-----|-------|------------|----|
| <b>*</b> • | 3 I <u>U</u> | A   | ial ▼ 11 ▼ | <b>A</b> ▼ = | ј≣ ≡∙ | TI▼ | ¶.▲ [ | <b>- x</b> | 4) |
| Save       |              |     |            |              |       |     |       |            |    |

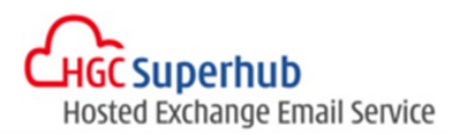

# 5. Batch Provisioning

# Click $\Theta$ to create batch provisioning.

| Batch Provisionin | J        |                   |           |
|-------------------|----------|-------------------|-----------|
| ⊕ 2 Search        | in table |                   |           |
| FileNam           | e        | ProvisionType     | Status    |
| Details           |          | CreateUserMailbox | Completed |
| Details           |          | CreateUserMailbox | Completed |
| Details           |          | CreateUserMailbox | Completed |
|                   |          |                   |           |

#### In Provisioning type, select Create User Mailbox.

| New Batch                                                                           | ×                                |
|-------------------------------------------------------------------------------------|----------------------------------|
| Provisioning Type<br>Create User Mailbox <del>-</del>                               | Download Excel Template          |
| Create User Mailbox<br>Delete User Mailbox<br>Modify User Mailbox<br>Create Contact | Leave blank for immediate action |
| Delete Contact                                                                      |                                  |

Click on **Download Excel Template** link to download the provisioning template.

You can use this template to prepare a batch user creation job offline. You can then save this template and click **Upload** to proceed.

Note: The template for Batch provisioning between 2010/2013 are different although the columns may look the same. It is advised to use the "Download template" function in the CP 2013 to use for 2013 batch provisioning

|   | Cut X Cut                          | Calibr | n - 11 - A           | · · = = =        | P - Wrap Text                                | Text        |              |                            | ) 🏝 🖎 🖬                     |  |
|---|------------------------------------|--------|----------------------|------------------|----------------------------------------------|-------------|--------------|----------------------------|-----------------------------|--|
|   | Pa Copy -                          |        |                      |                  |                                              |             |              | Conditional Exemption Cel  | Incert Delete Format        |  |
| 5 | <ul> <li>Format Painter</li> </ul> | 8 1    | uu · · · · · · · · · | A. = = =         | te te 🔛 Merge & Ci                           | enter • > • | · % · 58 -38 | Formatting * Table * Style | 1* * * * *                  |  |
|   | Clipboard 12                       |        | Font                 | G.               | Alignment                                    | 9           | Number G     | Styles                     | Cells                       |  |
| 1 | 3 * : 7                            | K v    | fx                   |                  |                                              |             |              |                            |                             |  |
|   | A                                  | В      | с                    | D                | E                                            | F           | G            | н                          | 1                           |  |
|   |                                    |        |                      | User Account     | t Settings (Required)                        |             |              |                            |                             |  |
| 2 | User Name/<br>Primary Email Addre  | 55 e   | User name domain     | Initial Password | Display Name<br>(Prefix - <u>user name</u> ) | First Name  | Last Name    | Company                    | Package<br>(Anywhere/Basic) |  |
|   |                                    |        |                      |                  |                                              |             |              |                            |                             |  |
|   |                                    |        |                      |                  |                                              |             |              |                            |                             |  |
|   |                                    |        |                      |                  |                                              |             |              |                            |                             |  |
|   |                                    |        |                      |                  |                                              |             |              |                            |                             |  |
|   |                                    |        |                      |                  | 3                                            |             |              |                            |                             |  |
|   |                                    |        |                      |                  |                                              |             |              |                            |                             |  |
|   |                                    |        |                      |                  |                                              |             |              |                            |                             |  |
|   |                                    |        |                      |                  | -                                            |             |              |                            |                             |  |
|   |                                    |        |                      |                  |                                              |             |              |                            |                             |  |
|   |                                    |        |                      |                  |                                              |             |              |                            |                             |  |
|   |                                    |        |                      |                  |                                              |             |              |                            |                             |  |
|   |                                    |        |                      |                  |                                              |             |              |                            |                             |  |
|   |                                    | -      |                      |                  |                                              |             |              |                            |                             |  |
|   |                                    |        |                      |                  |                                              |             |              |                            |                             |  |
|   |                                    |        |                      |                  |                                              |             |              |                            |                             |  |
|   |                                    |        |                      |                  |                                              |             |              |                            |                             |  |
|   |                                    |        |                      |                  |                                              |             |              |                            |                             |  |

#### **Provision Schedule:**

Create a new Batch Provisioning job and select the date and time in the dialogue below or leave the box blank for instant provisioning.

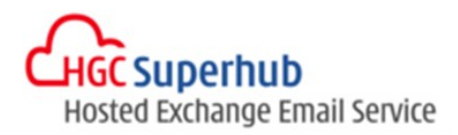

| Batch Provisioning                                                    |         |  |  |  |  |
|-----------------------------------------------------------------------|---------|--|--|--|--|
| New Batch                                                             | ×       |  |  |  |  |
| Provisioning Type Create User Mailbox Provisioning File Browse Upload |         |  |  |  |  |
| Leave blank for immediate action                                      |         |  |  |  |  |
| ← November 2015 →<br>Su Mo Tu We Th Fr Sa<br>25 26 27 28 29 30 31     | se Save |  |  |  |  |

# 6. Activity Log

This page shows the administrator access log. The available action types are as follows:

| DeleteUser              |                     |                      |                    |         |        |  |  |  |  |
|-------------------------|---------------------|----------------------|--------------------|---------|--------|--|--|--|--|
| CreateDistribution      |                     |                      |                    |         |        |  |  |  |  |
| CreateContact           |                     |                      |                    |         |        |  |  |  |  |
| CreateUser              |                     |                      |                    |         |        |  |  |  |  |
| EditContact             | Activity Log        |                      |                    |         |        |  |  |  |  |
| EditUser                | Search in Table     |                      |                    |         |        |  |  |  |  |
| AddEmailAddress         |                     |                      |                    |         |        |  |  |  |  |
| SetAsPrimary            | Timestamp           | User                 | Action Type        | Result  | Remark |  |  |  |  |
| SetMailboxQuota         | 2015-07-15 03:40:18 | @hostedexchange.asia | EditUser           | success |        |  |  |  |  |
| SetArchiveQuota         | 2015-07-07 05:24:59 | @hostedexchange.asia | SetMailboxQuota    | success |        |  |  |  |  |
| SetQuota                | 2015-07-06 04:52:53 | @hostedexchange.asia | CreateUser         | failed  | -      |  |  |  |  |
| SetForwardingAddress    |                     |                      |                    |         | ÷      |  |  |  |  |
| SetEmailPermission      | 2015-06-26 11:11:06 | @hostedexchange.asia | SetAsPrimary       | success |        |  |  |  |  |
| SetAdvancedSettings     | 2015-06-26 11:03:07 | @hostedexchange.asia | ResetPassword      | success |        |  |  |  |  |
| SetSpam                 | 2015-06-26 11:02:58 | @hostedexchange.asia | ResetPassword      | success |        |  |  |  |  |
| SetDefaultDomain        | 2015-06-26 11:02:49 | @hostedexchange.asia | ResetPassword      | success |        |  |  |  |  |
| ResetPassword           | 2015-06-16 06:14:34 | @hostedexchange.asia | DeleteEmailAddress | success |        |  |  |  |  |
| SaveDefaultSettings     | 2015-06-16 06:11:17 | @hostedexchange.asia | AddEmailAddress    | success |        |  |  |  |  |
| DeleteEmailAddress      | 2015-06-08 03:20:48 | @hostedexchange.asia | SetMailboxQuota    | success |        |  |  |  |  |
| DeleteDistributionGroup | « 1 2 3             | 4 5 »                |                    |         |        |  |  |  |  |
| DeleteContact           |                     |                      |                    |         |        |  |  |  |  |
| RemoveFmailPermission   |                     |                      |                    |         |        |  |  |  |  |
| RemoveEmailPermission   |                     |                      |                    |         |        |  |  |  |  |

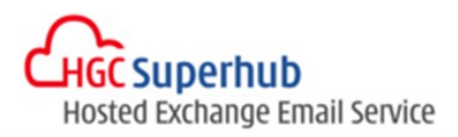

## 7. Export user list

Click to export user list.

| User Mailbox |                                    |              |            |                         |      |            |        |  |  |  |  |
|--------------|------------------------------------|--------------|------------|-------------------------|------|------------|--------|--|--|--|--|
| A B<br>All   | CDEFGHIJKLMN                       | « 1 »        |            |                         |      |            |        |  |  |  |  |
| Role         | User Account                       | Display Name | Quota (GB) | Archive Storage<br>(GB) | марі | ActiveSync | Status |  |  |  |  |
| А            | admin@hgcbizmailtest11.superhub.hk | admin        | 10         | 0                       | Y    | Y          | Y      |  |  |  |  |
|              | user1@hgcbizmailtest11.superhub.hk | user1        | 10         | 0                       | N    | N          | Y      |  |  |  |  |
|              |                                    |              |            |                         |      |            |        |  |  |  |  |

Click "Save" to export the user list. And click "download" the csv file.

| Export Mailbox Data        |             |  |  |  |  |  |  |  |
|----------------------------|-------------|--|--|--|--|--|--|--|
| Export Criteria:           |             |  |  |  |  |  |  |  |
| Email   Iikes   Enter Text |             |  |  |  |  |  |  |  |
|                            |             |  |  |  |  |  |  |  |
|                            |             |  |  |  |  |  |  |  |
| Download                   |             |  |  |  |  |  |  |  |
|                            |             |  |  |  |  |  |  |  |
|                            | Cancel Save |  |  |  |  |  |  |  |

|   | Α    | В        | С         | D         | E        | F    | G         | н      | Ι     | J        | К       | L      | M      | N       |  |
|---|------|----------|-----------|-----------|----------|------|-----------|--------|-------|----------|---------|--------|--------|---------|--|
| 1 | Role | UPN      | DisplayNa | QuotaGiga | ArchiveQ | MAPI | ActiveSyn | Status | Title | Departme | Company | Office | Street | Country |  |
| 2 | Α    | admin@h  | admin     | 10        | 0        | Υ    | Υ         | Normal | admin |          |         |        |        |         |  |
| 3 |      | user1@hg | user1     | 10        | 0        | N    | N         | Normal |       |          |         |        |        |         |  |
| 4 |      |          |           |           |          |      |           |        |       |          |         |        |        |         |  |
| 5 |      |          |           |           |          |      |           |        |       |          |         |        |        |         |  |
| 6 |      |          |           |           |          |      |           |        |       |          |         |        |        |         |  |
| 7 |      |          |           |           |          |      |           |        |       |          |         |        |        |         |  |

Role : A = Admin

MAPI/ ActiveSync: Y = Enable, N = Disable Status: Normal / Suspended

# 8. Get Help and Support

We are glad to assist you with any enquiry or issue on the setup and use of service. Please contact our Support team via phone at 3160 3160.